×

## Nervige Magix PopUps entfernen

Die Magix Programm sind ganz brauchbar. Allerdings ist die penetrante Werbung **extrem belästigend**.

Nach Abarbeitung dieser Punkte ist die ersehnte Ruhe wieder da 😁

## ... im Programm:

- Im Menü **"Datei ⇒ Einstellungen → Programm"** öffnen.
- Dort den Reiter "System" auswählen
- Im Bereich "Programmoberfläche" den Punkt "News ausblenden" aktivieren.

## ... beim Systemstart:

- Drücke die Tasten **"Strg + Alt + Entf"** gleichzeitig.
- Den "TaskManager" starten
- Im Reiter Autostart "MAGIX Connect" beenden

## ... in der Aufgabenplanung:

- In Windows 10 unten im Suchfeld in der Taskleiste "Aufgabenplanung" eingeben
- Dann die Aufgabenplannung App starten
- Wähle auf der linken Seite die "Aufgabenplanungs Bibliothek"
- In der Mitte erscheinen die aktiven Programme.
- Dort mit rechten Mausklick auf "Connect" das Kontextmenü öffnen.
- In diesem Menü dann deaktivieren auswählen.

From: http://mywiki.thefischer.net/ -

Permanent link: http://mywiki.thefischer.net/doku.php?id=wiki:my:magix&rev=1561210357

Last update: 2019/06/22 15:32